## MANUAL PARA RECLAMAR ENTRADAS - TICKETMASTER

• Una vez que hayas comprado tus entradas, en los próximos días recibirás un correo electrónico de **Ticketmaster** para reclamarlas. El correo se verá así:

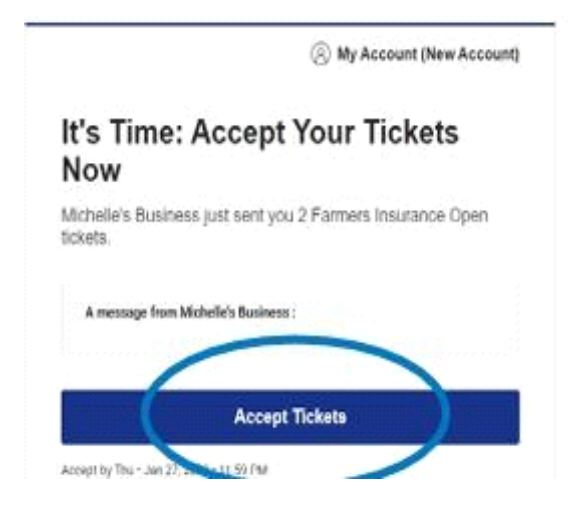

• Haz click en "Aceptar tickets" (Accept Tickets).

• Si dispones de una cuenta en Ticketmaster creada con el mismo email que has indicado en tu reserva, puedes iniciar sesión directamente. En caso contrario, debes ir a la parte inferior de la página para crear una nueva cuenta (*New to Ticketmaster? Sign Up*). La cuenta debe crearse con el mismo email que se ha indicado en la reserva.

| Formers Insurance Open<br>existing emoil to sign in a<br>if prompted.                                                                                     | s ticket holder? Use your<br>and update your password                                          |
|----------------------------------------------------------------------------------------------------|------------------------------------------------------------------------------------------------|
| New here? Use your Tick<br>possword                                                                                                    | etmoster emo# and                                                                              |
| Lears More                                                                                                    |                                                                                                |
| Emoil Address                                                                                                    |                                                                                                |
|                                                                                                    |                                                                                                |
| Password                                                                                                    |                                                                                                |
|                                                                                                    | SHOW                                                                                           |
| Remember Emol                                                                                                    | Forgot Password?                                                                               |
| By cardinating plat this page, you upper<br>indentand that information will be as<br>foliationation <b>Privacy Palley</b> and <b>Farm</b><br><b>Value</b> | e la the <b>Terms of Use</b> and<br>et as described in both the<br>ers traumsnice Open Privacy |
| · · · · · · · · · · · · · · · · · · ·                                                                                                    |                                                                                                |
| Sign                                                                                                    | In                                                                                             |
| New to Ticketmaster) Sign Up                                                                                                    |                                                                                                |
|                                                                                                    |                                                                                                |
|                                                                                                    |                                                                                                |

• Para mantener tu cuenta segura, **Ticketmaster** te pedirá verificar tu dirección de email y número de teléfono móvil. **Es importante que añadas el número de teléfono sin caracteres** 

especiales (guiones, parentesis, espacios, simbolos, etc). Posteriormente recibirás un sms de **Ticketmaster** con el código que deberás introducir para verificar tu número de teléfono.

Para verificar tu dirección de email, recibirás un correo electrónico con un código que deberás introducir igualmente en la ventana correspondiente:

## **VERIFIQUE SU CORREO** ELECTRÓNICO Y NÚMERO DE TELÉFONO Para mantener tu cuenta segura, necesitamos verificar tanto tu correo electrónico como tu teléfono. Visita nuestro Centro de Ayuda si necesitas asistencia. Añadir y Verificar tu REQUERIDO Número de Teléfono Para verificar tu número de teléfono, te enviaremos un código único. Añadir mi teléfono Verifica tu correo REQUERIDO electrónico Para verificar tu correo, te enviaremos un código único. Verificar mi correo electrónico

## Añade tu número de teléfono

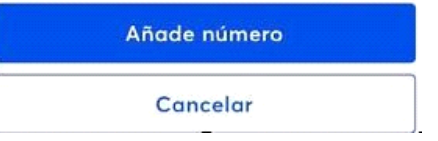

| пске                | etmaster                                        |
|---------------------|-------------------------------------------------|
| Verif               | ica tu Teléfono                                 |
| Por fav             | or, indica el código enviado a                  |
| Código (            | de un solo uso                                  |
| Si no he<br>pedir u | as recibido el código, puedes<br>no nuevo en 51 |
|                     | Confirmar código                                |
|                     | Cancelar                                        |

• Una vez verificados email y teléfono, ya podrás ingresar a tu cuenta de Ticketmaster a través de la app oficial de los New York Knicks.

• Para ver las entradas en tu teléfono móvil, descarga la app oficial de los New York Knicks (desde Google Play en Android o App Store en iPhone):

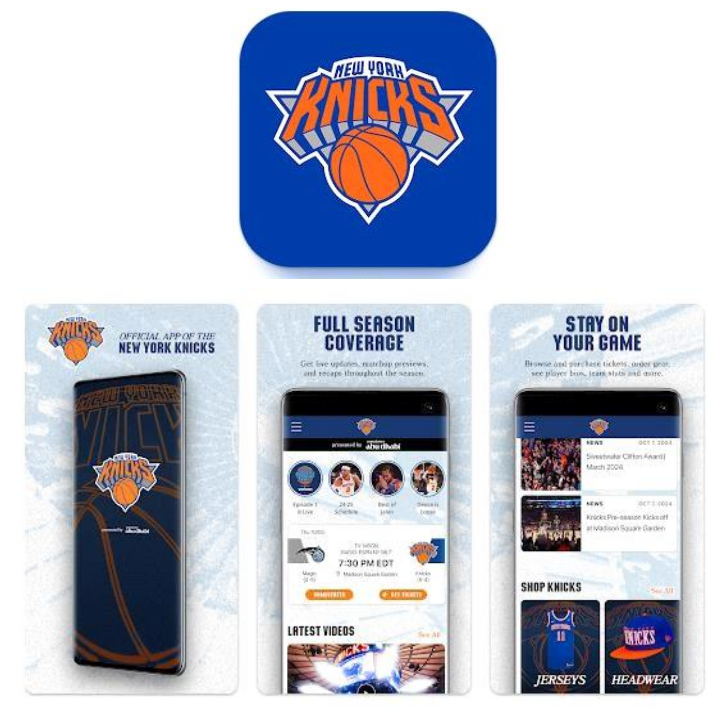

• Una vez descargada la app, haz click en "Tickets":

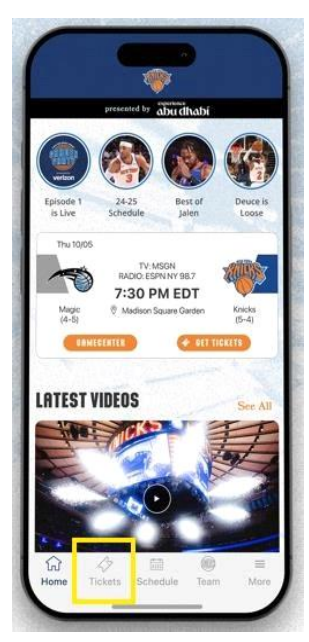

• Seguidamente, haz click en "Manage tickets" y selecciona la opción "Sign in to Knick" (la primera opción) e inicia sesión con las mismas credenciales de tu cuenta de Ticketmaster para poder visualizar las entradas:

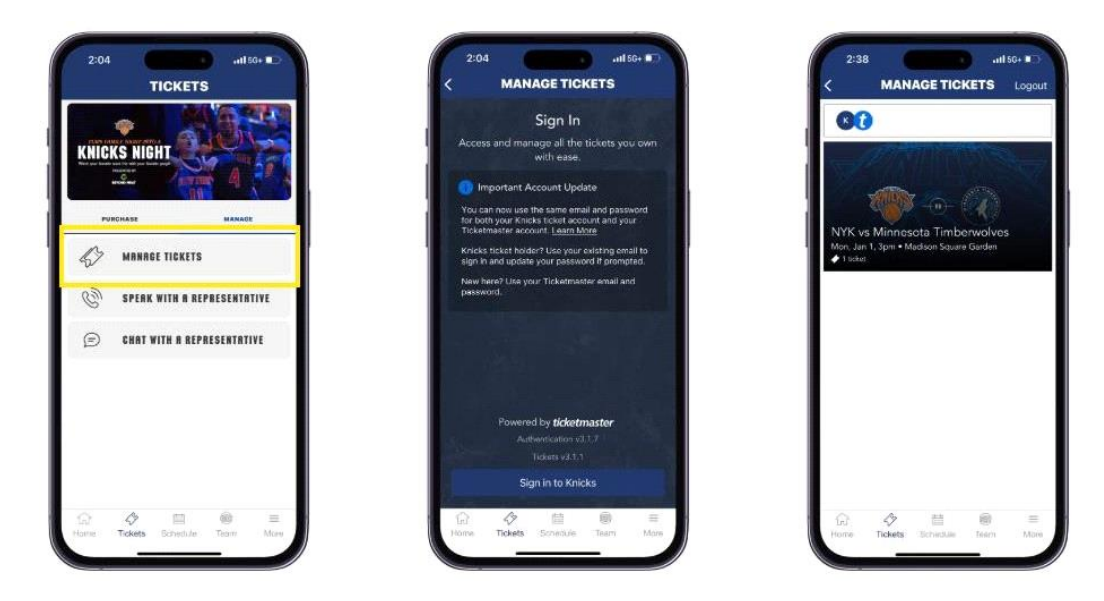

• Podrás seleccionar la opción "view barcode" si deseas mostrar el código de barras en la entrada directamente desde tu teléfono móvil al momento de acceder al recinto, o "Save to phone" si deseas descargar las entradas en el Wallet de tu móvil (Google Pay o Apple Pay).